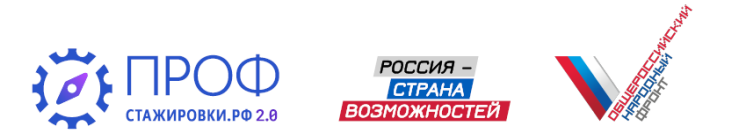

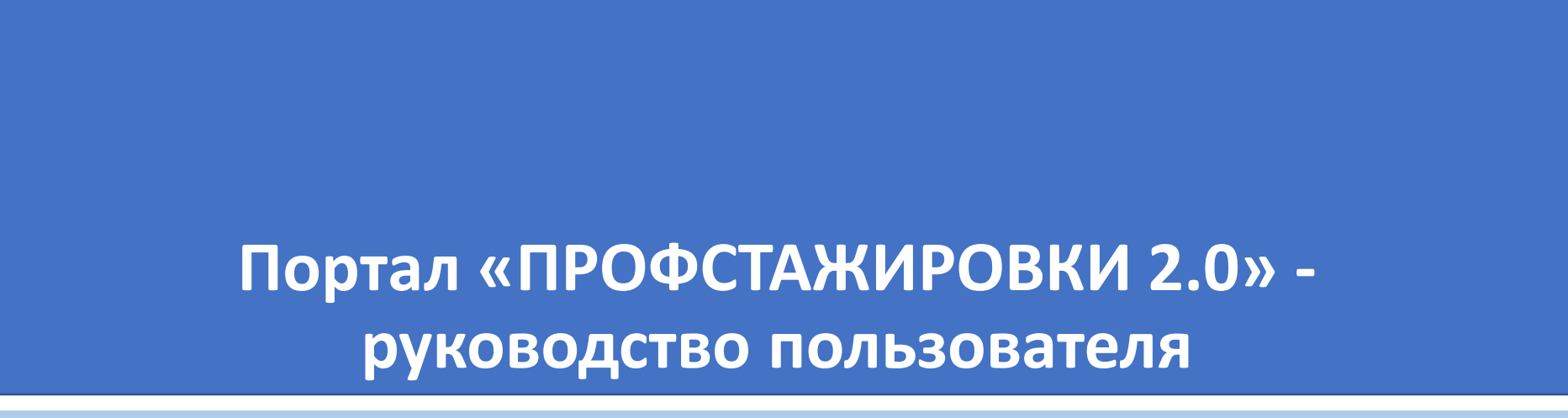

Функционал партнера-работодателя проекта

Основная задача Руководства пользователя портала ПРОФСТАЖИРОВКИ.РФ — разъяснение функционала партнеров-работодателей проекта, разместивших кейсы, для создания максимально удобных условий для эффективного взаимодействия с участниками конкурса студенческих работ.

## ФУНКЦИОНАЛЬНЫЕ БЛОКИ РУКОВОДСТВА ПОЛЬЗОВАТЕЛЯ

- Возможности раздела «ПРОФИЛЬ ПОЛЬЗОВАТЕЛЯ»
- Корректировка кейсов
- Работа с заявками участников
- Работа в режиме обратной связи
- Рассмотрение результатов работ

## 2 Возможности раздела «ПРОФИЛЬ ПОЛЬЗОВАТЕЛЯ»

Партнер

Абрамов Михаил Николаевич ДЛЯ ПЕРЕХОДА В РАЗДЕЛ «ПРОФИЛЬ ПОЛЬЗОВАТЕЛЯ» ВОСПОЛЬЗУЙТЕСЬ ГИПЕРССЫЛКОЙ С ФАМИЛИЕЙ ОТВЕТСТВЕННОГО ЛИЦА ПАРТНЕРА В ПРАВОМ ВЕРХНЕМ УГЛУ САЙТА

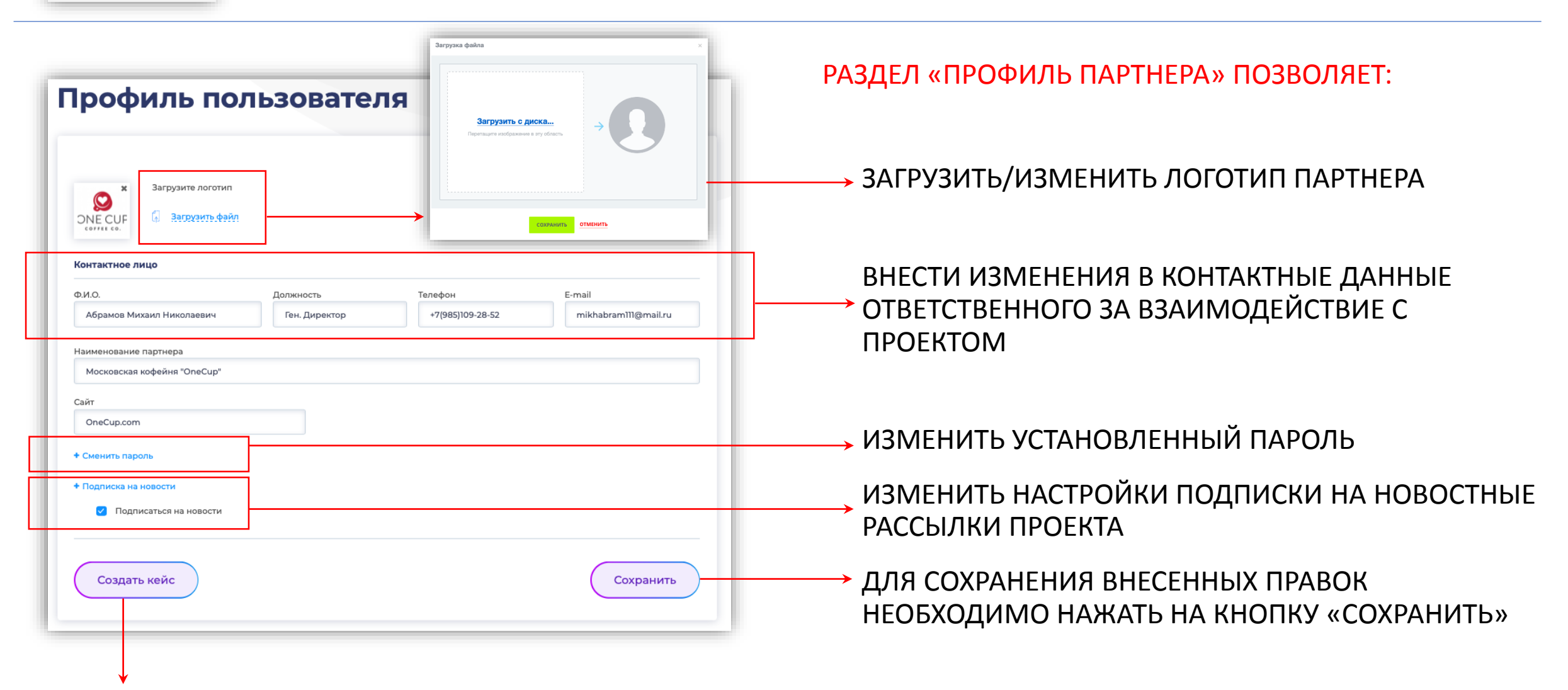

СОЗДАТЬ ДОПОЛНИТЕЛЬНЫЙ КЕЙС

| Корректировка кейсов                                                                                              |                                                                                                    |               | ПЕРЕД СТАРТОМ КОНКУРСА РЕКОМЕНДУЕМ                                                    |  |  |  |
|----------------------------------------------------------------------------------------------------|----------------------------------------------------------------------------------------------------|---------------|---------------------------------------------------------------------------------------|--|--|--|
| ПРОФСТАЖИРОВКИ 2.0 КЕЙСЫ ПАРТНЕРЫ НОВОСТИ ВОПРОС                                                                  | ы о проекте агрегатор 👔 📄 🕞 🎧 Абрамов Михаил<br>Николаевич                                                                                                    | P/            | РОВЕРИТЬ СОДЕРЖАНИЕ КЕИСОВ,<br>АЗМЕЩЕННЫХ НА САЙТЕ.                                   |  |  |  |
| Плавная — Профиль — Мои кейсы<br>Мои кейсы                                                                        | 🗐 Обратная связи                                                                                                    |               | РИ НЕОБХОДИМОСТИ ВЫ САМОСТОЯТЕЛЬНО<br>ОЖЕТЕ ВНЕСТИ ИЗМЕНЕНИЯ В РАЗДЕЛЕ<br>ИОИ КЕЙСЫ»: |  |  |  |
| Наименование партнера Название кейса<br>все ~<br>Найти кейсы                                                      | ФИО контактного лица Ключевые слова для поиска                                                                                                    | Д,<br>П(<br>• | ЛЯ ПОИСКА КОНКРЕТНОГО КЕЙСА ДОСТУПЕН<br>ОИСК ПО:<br>Наименованию партнера             |  |  |  |
| Новый кейс<br>У вас 5 кейсов. Для создания заявки на публикацию кейса нажмите                                     | кнопку «Новый кейс»                                                                                                    |               | Названию кейса<br>ФИО контактного лица<br>Ключевым словам                             |  |  |  |
| 2 X                                                                                                    | 2 X                                                                                                    |               |                                                                                       |  |  |  |
| 13.08.2019<br>Статус кейса:<br>Электротехника<br>исследовать провода                                              | 07.08.2019<br>2.4 Стапнация производства<br>В рамках кейса: Все плохо на предприяти                                                                                                    | <u>/</u> ×    | ДЛЯ ПЕРЕХОДА В РЕЖИМ                                                                  |  |  |  |
| Ф 6 , Ω 2 Перейтик кейсу →                                                                                        |                                                                                                    |               | «ІЛОДИФИКАЦИЯ КЕИСА»                                                                  |  |  |  |
|                                                                                                    | Открыт приём                                                                                                    | м заявок 🔸    | ВОСПОЛЬЗУИТЕСЬ ИКОНКОИ                                                                |  |  |  |
| О7.08.2019<br>Статус кейса:<br>Открыт приём заявок •<br>В рамках кейса необходимо позвонить в службу техподдержки | 07.08.2019         Статус койса:<br>открыт           Влияние кофе на экономику стран. Потенциал рынка кофе в<br>условиях современных торговых отношений между странами<br>Запада , Средней Азии и Южной Африки         Статус койса:<br>Открыт           В мире не существует человека, который бы ни разу в жизни не<br>попробовал бодрящего кофе! Одним нравится этот уникальный напиток,<br>другим – нет, но равнодушным он не оставляет никого. В мире же<br>ситуация выглядит так: самое большое потребление напитка на душу<br>населения в Финляндии (12 кг кофе | Γ             | «КАРАНДАШ» В ПРАВОМ ВЕРХНЕМ<br>УГЛУ КОНКРЕТНОГО КЕЙСА                                 |  |  |  |
|                                                                                                    |                                                                                                    |               |                                                                                       |  |  |  |

#### Корректировка кейсов

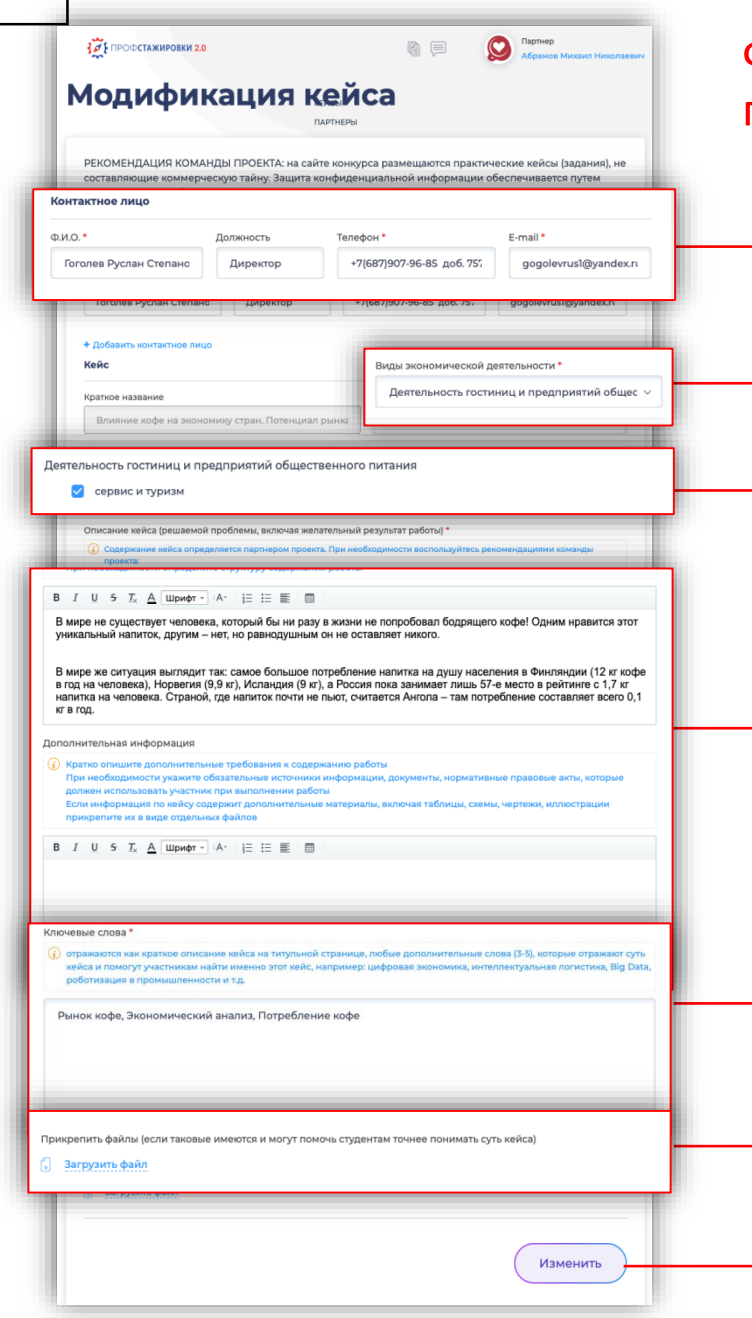

Функционал раздела «МОДИФИКАЦИЯ КЕЙСА» позволяет партнеру проекта откорректировать:

ДАННЫЕ КОНТАКТНОГО ЛИЦА ПО КЕЙСУ

ВИДЫ ЭКОНОМИЧЕСКОЙ ДЕЯТЕЛЬНОСТИ

НАПРАВЛЕНИЯ ОБУЧЕНИЯ УЧАСТНИКОВ

СОДЕРЖАНИЕ КЕЙСА

КЛЮЧЕВЫЕ СЛОВА КЕЙСА

ЗАГРУЗИТЬ ДОПОЛНИТЕЛЬНЫЕ ФАЙЛЫ В КАЧЕСТВЕ ПРИЛОЖЕНИЙ

ДЛЯ СОХРАНЕНИЯ ИЗМЕНЕНИЙ ИСПОЛЬЗУЙТЕ КНОПКУ «ИЗМЕНИТЬ» НАЗВАНИЕ КЕЙСА МОЖЕТ БЫТЬ ИЗМЕНЕНО ТОЛЬКО В ФОРМАТЕ ОБРАТНОЙ СВЯЗИ С МОДЕРАТОРОМ.

НАПРАВЬТЕ СООБЩЕНИЕ МОДЕРАТОРУ, УКАЖИТЕ НАИМЕНОВАНИЕ КОМПАНИИ, КЕЙС, НОВОЕ НАЗВАНИЕ КЕЙСА

> ДЛЯ СВЯЗИ С МОДЕРАТОРОМ ИСПОЛЬЗУЙТЕ ФОРМУ ОБРАТНОЙ СВЯЗИ С МОДЕРАТОРОМ, РАСПОЛОЖЕННУЮ В ПРАВОМ ВЕРХНЕМ УГЛУ САЙТА

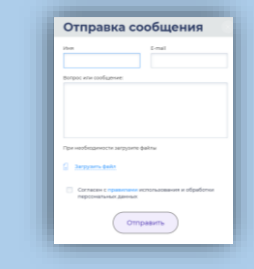

Партнер

Абрамов Михаил

🗩 Обратная св

ВЫ МОЖЕТЕ ОПИСАТЬ ПРОБЛЕМУ В ПОЯВИВШЕМСЯ ОКНЕ ИЛИ ПРИКРЕПИТЬ ФАЙЛ С ОПИСАНИЕМ

4

#### Работа с заявками участников

5

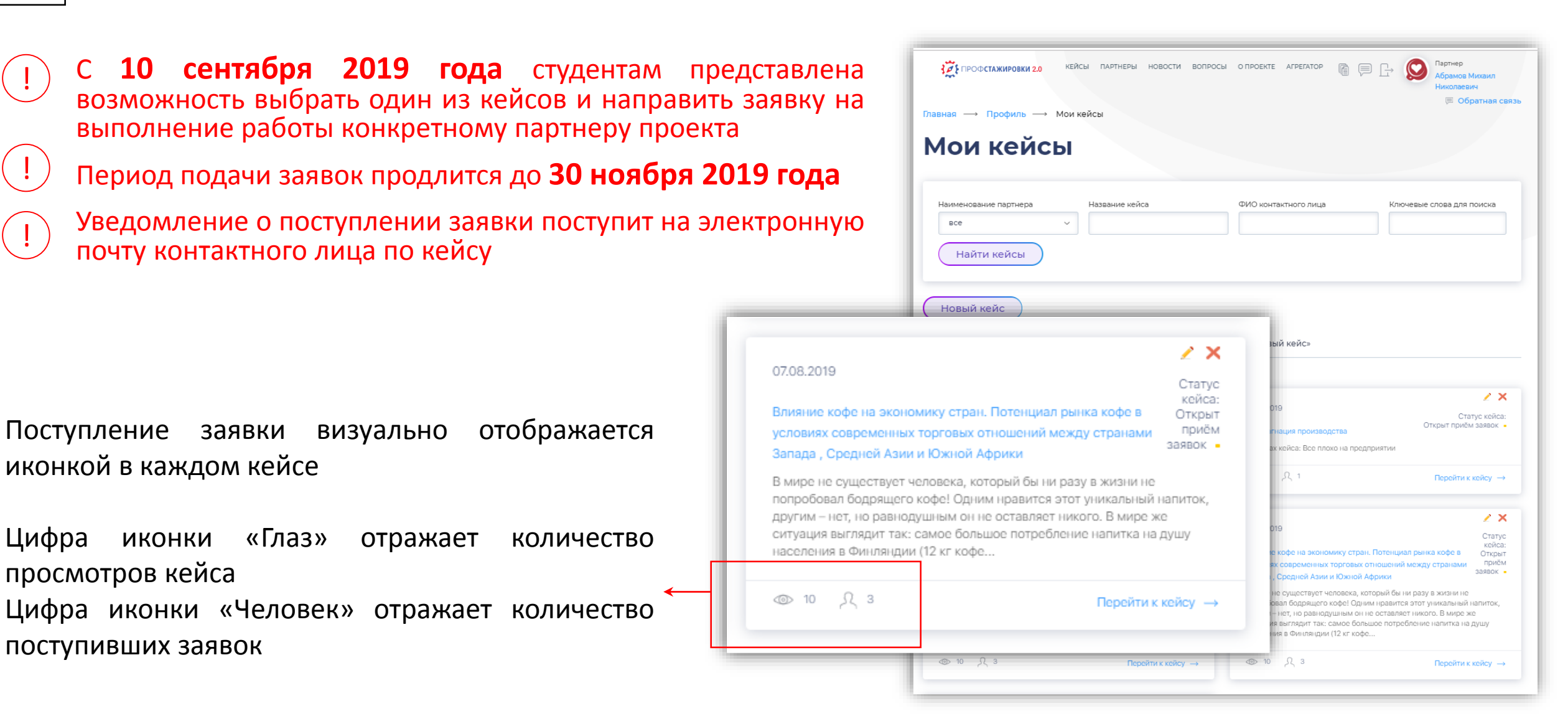

Необходимо оперативно согласовать или отклонить заявку в срок, не превышающий **14 календарных дней**. По истечении этого срока заявка будет автоматически отозвана.

#### Работа с заявками участников СОДЕРЖАНИЕ ЗАЯВКИ УЧАСТНИКА

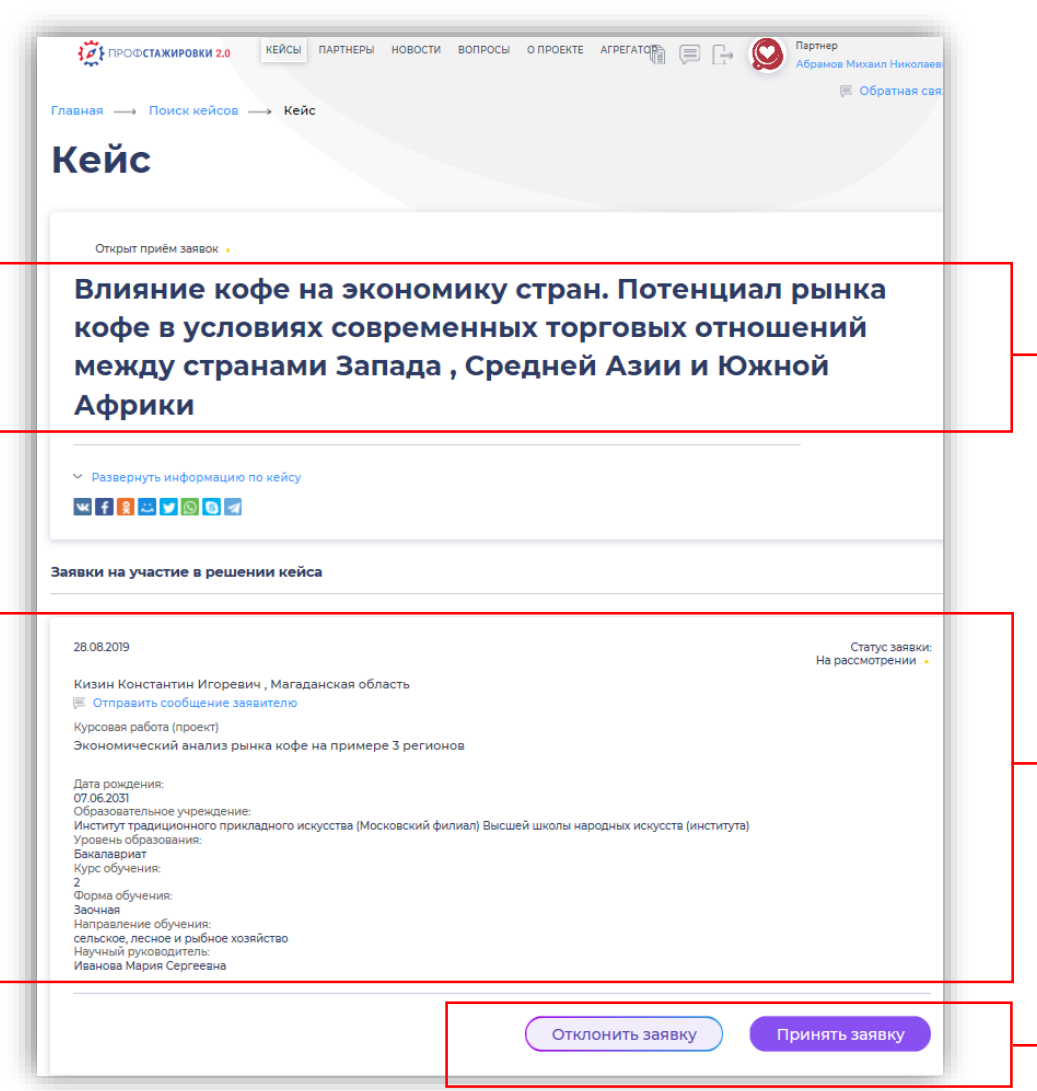

#### МОДЕРАТОР ОСУЩЕСТВЛЯЕТ ПРОВЕРКУ НАПРАВЛЯЕМЫХ ПАРТНЕРАМ ЗАЯВОК ВО ИЗБЕЖАНИЕ ФЕЙКОВЫХ ОБРАЩЕНИЙ

Студенты имеют право предложить свой вариант темы кейса, который может дословно не совпадать с Вашим названием. Отнеситесь к этому с пониманием — студент хочет предложить Вам лучшее решение!

Заявка содержит базовую информацию об участнике и его научном руководителе

Для согласования или отклонения заявки воспользуйтесь кнопками «Принять заявку» или «Отклонить заявку»

#### Работа с заявками участников ПРИНЯТИЕ / ОТКЛОНЕНИЕ ЗАЯВКИ УЧАСТНИКА

#### Кейс Влияние кофе на экономику стран. Потенциал рынка кофе в условиях современных торговых отношений между странами Запада, Средней Азии и Южной Африки Принятие заявки 28 08 2019 12:50:00 Экономический анализ рынка кофе на примере 3 регионов Внимание! Вы уверены, что хотите принять дани заявку? Кейс Влияние кофе на экономику стран. Потенциал рынка кофе в условиях современных торговых отношений между страна Эжной Отклонение заявки Африки причину отклонения заявки Отправить

 $\Big)$ 

.

УПОЛНОМОЧЕННОЕ ЛИЦО ПАРТНЕРА САМОСТОЯТЕЛЬНО ПРИНИМАЕТ РЕШЕНИЕ О ПРИНЯТИИ, ЛИБО ОТКЛОНЕНИИ ЗАЯВКИ:

ПРИНИМАЯ ЗАЯВКУ ВЫ ПОДТВЕРЖДАЕТЕ ГОТОВНОСТЬ РАССМОТРЕТЬ ТОЛЬКО ИТОГОВУЮ ПРЕЗЕНТАЦИЮ УЧАСТНИКА (от 5 до 10 слайдов)

- для первой волны конкурса – до 1 февраля 2020 года

- для второй волны конкурса – до 1 июля 2020 года

В ФОРМАТЕ ОБРАТНОЙ СВЯЗИ ВЫ МОЖЕТЕ ЗАПРОСИТЬ ПОЛНУЮ РАБОТУ УЧАСТНИКА

ПОСЛЕ ПРИНЯТИЯ ЗАЯВКИ УЧАСТНИКАМ СТАНОВЯТСЯ ДОСТУПНЫ КОНТАКТНЫЕ ДАННЫЕ КОНТАКТНОГО ЛИЦА (ЛИЦ) ПО ВЫБРАННОМУ КЕЙСУ

#### ЕСЛИ ВЫ РЕШИЛИ ОТКЛОНИТЬ ЗАЯВКУ УЧАСТНИКА КОНКУРСА, ПОСТАРАЙТЕСЬ ОБЪЯСНИТЬ ПРИЧИНУ ОТКАЗА

Например:

«Спасибо за ваше предложение, но в настоящее время мы закончили прием заявок. надеемся на сотрудничество в будущем!»

Либо:

«Спасибо за ваше заявку, но нас не устраивает предложенная вами тема работы. надеемся на сотрудничество в будущем!»

#### Работа в режиме обратной связи ПЕРЕХОД К ЧАТАМ. ВАРИАНТ 1 - ЧЕРЕЗ КЕЙСЫ

8

| <ul> <li>№ ПРОФСТАЖИРОВКИ 2.0 КЕЙСЫ ПАРТНЕРЫ НОВОСТИ ВОПРОС</li> <li>Плавная → Профиль → Мои кейсы</li> <li>Мои кейсы</li> </ul>                                                                    | Сы опроекте агрегатор 👔 📄 🕞 🎧 Мартнер<br>Абрамов Михаил<br>Николевани<br>🗐 Обратная связь                                                                                                    | Д<br>бі<br>пі<br>О |  |  |
|----------------------------------------------------------------------------------------------------|----------------------------------------------------------------------------------------------------|--------------------|--|--|
| Наименование партнера Название кейса<br>все    Все   Найти кейсы                                                                                                    | ФИО контактного лица Ключевые слова для поиска                                                                                                    | ко<br>Уч           |  |  |
| Новый кейс<br>У вас 5 кейсов. Для создания заявки на публикацию кейса нажмите н<br>13.08.2019<br>Статус кейса:<br>Электротехника<br>исследовать провода                                             | кнопку «Новый кейс»<br>07.08.2019<br>Статус койса:<br>Открыт прийм заявок •<br>В социна производства                                                                                                    |                    |  |  |
| <ul> <li>© 6 2 Перейти к койсу →</li> <li>О7.08.2019</li> <li>Статус кейса:<br/>Открыт приби заявок</li> <li>В рамках кейса необходимо позвонить в службу техподдержки</li> <li>© 10 2 3</li> </ul> | <ul> <li>О7.08.2019</li> <li>Влияние кофе на экономику стран. Потенциал рынка кофе в условиях современных торговых отношений между странами Запада , Средней Азии и Южной Африки</li> <li>В мире не существует человека, который бы ни разу в жизни не попробовал бодрящего кофе! Одним нравится этот уникальный напиток, другим – нет, но равнодушным он не оставляет никого. В мире же ситуация выглядит так: самое большое потребление напитка на душу населения в Финляндии (12 кг кофе</li> </ul> |                    |  |  |
|                                                                                                    |                                                                                                    | Перейти к кейсу 🔶  |  |  |

Для удобства работы партнеров, разместивших большое количество кейсов, нами создана система поиска в разделе «МОИ КЕЙСЫ»

Она позволяет контактным лицам партнера по конкретным кейсам, быстро находить их и работать с участниками в режиме обратной связи

В разделе «МОИ КЕЙСЫ» доступен поиск по:

- Наименованию филиала, дочернего предприятия
- Названию кейса
- ФИО контактного лица
- Ключевым словам, указанным в кейсе

Для работы в режиме обратной связи вы можете использовать переход к чатам с участниками через конкретный кейс.

### Работа в режиме обратной связи ПЕРЕХОД К ЧАТАМ. ВАРИАНТ 1 - ЧЕРЕЗ КЕЙСЫ

| Кейс                                                                                                    |                                                                |
|----------------------------------------------------------------------------------------------------|----------------------------------------------------------------|
| открыт приём звявок<br>Влияние кофе на экономику стр<br>кофе в условиях современных т<br>между странами Запада , Средн<br>Африки                                                                                                    | ран. Потенциал рынка<br>торговых отношений<br>ней Азии и Южной |
| <ul> <li>Развернуть информацию по кейсу</li> <li>? ? ? ? ? ? ? ? ? ? ? ? ? ? ? ? ? ? ?</li></ul>                                                                                                    |                                                                |
|                                                                                                    |                                                                |
| 28.08.2019                                                                                                    | Статус заявки:                                                 |
| Кизин Константин Игоревич, Магаданская область<br>Отправить сообщение заявителю<br>Курсовая работа (проект)<br>Экономический анализ рынка кофе на примере 3 регионов<br>Дата рождения:<br>07.06.2031<br>Образовательное учреждение:<br>Институт традиционного прикладного искусства (Московский фа<br>(института)<br>Уровень образования:<br>Бакалавриат<br>Курс обучения:<br>2<br>Форма обучения:<br>Заочная<br>Направление обучения:<br>сельское, лесное и рыбное хозяйство<br>Научный руководитель:<br>Иванова Мария Сергеевна | илиал) Высшей школы народных искусств                          |
| 28.08.2019<br>Кранов Марат Русланович, Москва                                                                                                    | Статус заявки:<br>Принята                                      |

После перехода к конкретному кейсу, открывается полный перечень заявок участников на написание конкурсной работы.

Партнер может перейти к чату с участниками, чьи заявки были приняты, для этого необходимо нажать на "Отправить сообщение заявителю"

#### Работа в режиме обратной связи 10 ПЕРЕХОД К ЧАТАМ. ВАРИАНТ 2 – ЧЕРЕЗ РАЗДЕЛ «МОИ СООБЩЕНИЯ»

аименование партнера

Кейс

BCe

 $\bigcirc$ **З ГРОФСТАЖИРОВКИ 2.0** КЕЙСЫ ПАРТНЕРЫ НОВОСТИ ВОПРОСЫ О ПРОЕКТЕ АГРЕГАТО Контактное лицо партнера может также найти необходимые 🗩 Обратная связь чаты с участниками, воспользовавшись системой поиска чатов в Профиль — Мои кейсь Мои кейсы разделе «МОИ СООБЩЕНИЯ» Партнер ΑΓΡΕΓΑΤΟΡ ПРОФСТАЖИРОВКИ 2.0 Ο ΠΡΟΕΚΤΕ памов Михаил На странице «ЛИЧНЫЕ СООБЩЕНИЯ» Обратная связь отражаются все активные чаты по Главная — Профиль — Личные сообщения всем размещенным кейсам партнера Личные сообщения Для удобного поиска нужного чата создана система поиска по: ФИО контактного лица Названию кейса Применить фильтр  $\sim$ ФИО контактного лица Вавилов Артур Владиславович В форме чата отражаются: Кейс Электротехника Сообщений (7) ФИО участника Название кейса Орлов Артур Викторович Количество сообщений Кейс Электротехника Сообщений (2)

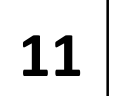

## Работа в режиме обратной связи РАЗГОВОР

| Главная — Профиль — Кейс — Личные сообщения                                                                                                    |                                                                                                    |
|----------------------------------------------------------------------------------------------------|----------------------------------------------------------------------------------------------------|
| Разговор                                                                                                    | удобным способом, контактному                                                                         |
| Участник<br>Кизин Константин Игоревич<br>Сообщений (5)                                                                                                    | <ul> <li>лицу партнера становится доступен<br/>разговор (диалог) с участником<br/>конкурса</li> </ul> |
|                                                                                                    |                                                                                                    |
|                                                                                                    |                                                                                                    |
| Кизин Константин Игоревич 29.08.2019 13:31<br>Скажите пожалуйста какое объем поставок в каживый регион? Имеются пи какие-либо статистические панные пля использования в процессе |                                                                                                    |
| написания работы?                                                                                                    | кейса, а также сообщать партнеру                                                                      |
| Кизин Константин Игоревич 29.08.2019 13:33                                                                                                    | об этапах выполнения работы                                                                           |
| А также мне бы хотелось уточнить, в какое время с вами можно связываться чтобы не отвлекать от работы ?                                                                          |                                                                                                    |
| Кизин Константин Игоревич 29.08.2019 13:34                                                                                                    |                                                                                                    |
| Мне было бы проще писать работу после личной беседы с вами. Скажите, возможна ли встреча в нерабочее время? Если да, давайте<br>определимся с деталями. Спасибо.                 |                                                                                                    |
| Новое сообщение:                                                                                                    |                                                                                                    |
|                                                                                                    |                                                                                                    |

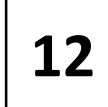

### Рассмотрение результатов работ ОТОБРАЖЕНИЕ ПОСТУПИВШЕЙ РАБОТЫ

После выполнения и защиты работы в образовательном учреждении участник направляет партнеру:

- Презентацию с результатами работы
- Отзыв научного руководителя
- Справку о проверки оригинальности системой Антиплагиат

| 28.08.2019                                                                                                    | ſ | Статус заявки:<br>Принята • |
|----------------------------------------------------------------------------------------------------|---|-----------------------------|
| Кранов Марат Русланович, Москва                                                                                                    |   |                             |
| 💷 Отправить сообщение заявителю                                                                                                    |   |                             |
| Научная квалификационная работа (диссертация)                                                                                                    |   |                             |
| Кофейная империя. Как кофе влияет на развитие экономик стран на примере стран Азии и Южной Африки                                                                                                    |   |                             |
| Дата рождения:<br>30.08.1997<br>Образовательное учреждение:<br>Московский банковский институт<br>Уровень образования:<br>Бакалавриат<br>Курс обучения:<br>4<br>Форма обучения:<br>Очная<br>Направление обучения:<br>управление обучения:<br>управление в технических системах<br>Научный руководитель:<br>Соболев Константин Васильевич |   |                             |
| 0-10-10-10-10-10-10-10-10-10-10-10-10-10                                                                                                    |   |                             |
|                                                                                                    |   |                             |
| Справка антиплагиат.png Отзыв руководителя.doc Презентация .png                                                                                                    |   |                             |
|                                                                                                    |   |                             |
| Одобрить работу Отклонить работу                                                                                                    |   |                             |
|                                                                                                    |   |                             |
|                                                                                                    | _ |                             |

#### Крайний срок предоставления работ – 15 января 2020 года

## Участники самостоятельно оценивают поступившие работы.

Мы рекомендуем использовать следующие критерии:

- Соответствие работы заявленной теме
- Инновационность предложений
- Проработанность предложений
- Реальный эффект от внедрения
- Инвестиционная привлекательность предложений

После того как участник конкурса загрузит итоговую версию работы у партнера в списке заявок конкретного кейса появляется:

- 1. поле с представленными файлами
- две кнопки, позволяющие дать оценку работе «ОДОБРИТЬ РАБОТУ» или «ОТКЛОНИТЬ РАБОТУ»

Рассмотрение результатов работ Функционал кнопки «ОДОБРИТЬ РАБОТУ»

# Одобрение работы

Название работы: (ФИО автора)

> Пригласите авторов лучших работ на стажировку!

Если Вы не можете принять автора на стажировку, рекомендуем выбрать иной метод поощрения.

Пригласить

Не приглашать

После одобрения работы появляется дополнительное окно с возможностью приглашения, либо не приглашения участника на практику / стажировку

В случае использования кнопки «ПРИГЛАСИТЬ», участнику автоматически будет направлено письмо с благодарностью за участие в конкурсе и приглашение на практику / стажировку

Конкретные сроки и условия прохождения практики / стажировки предлагается определить в формате прямой связи с участником

Рассмотрение результатов работ Функционал кнопки «ОТКЛОНИТЬ РАБОТУ»

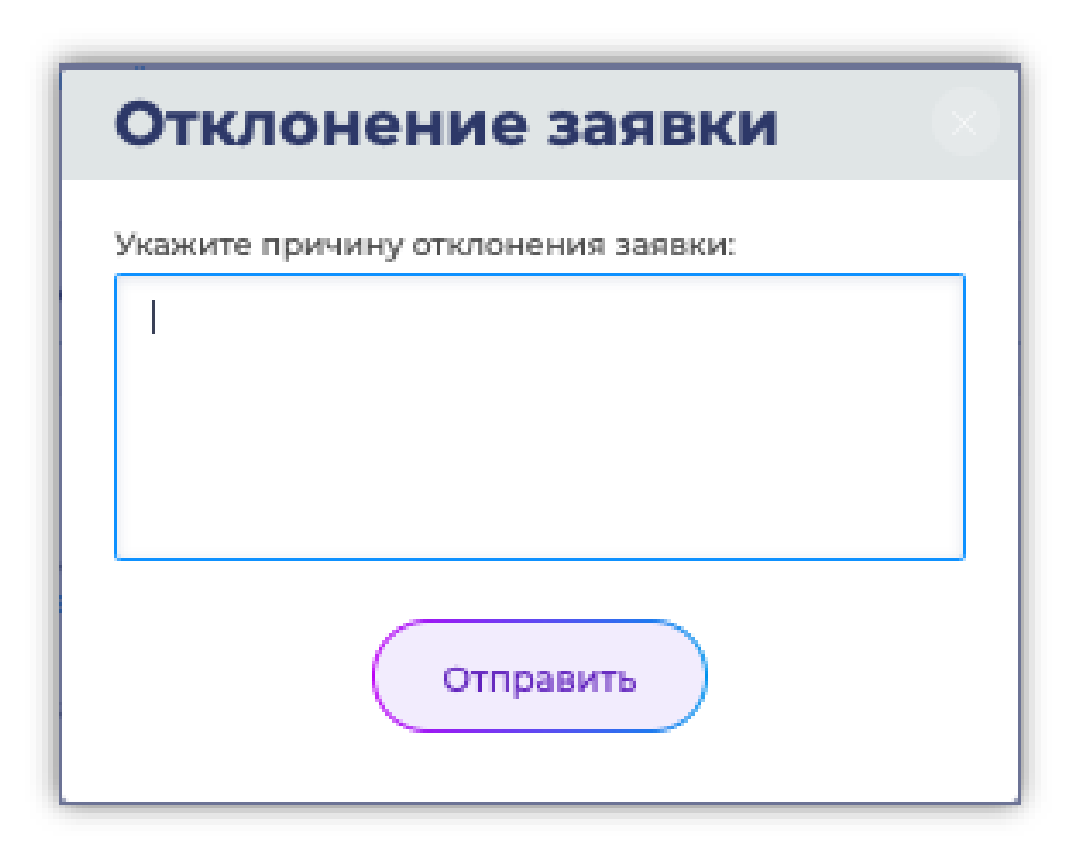

Причиной отклонения работы может стать неудовлетворительное выполнение конкурсной работы

Контактному лицу партнера необходимо указать причину отказа в специальной форме, появляющейся после нажатия на кнопку «ОТКЛОНИТЬ РАБОТУ»

Постарайтесь как можно подробнее объяснить причины отказа участнику, который старался выполняя работу!

Например:

«Спасибо за Вашу работу, но нас не устраивает предложенное решение нашего кейса»

Либо:

«Спасибо за участие в конкурсе, но Ваша работа содержит серьезные ошибки: ... »

# СПАСИБО ЗА ВНИМАНИЕ!

# ПРОДУКТИВНОЙ РАБОТЫ НА ПОРТАЛЕ ПРОЕКТА «ПРОФСТАЖИРОВКИ»!